# 湖北省政府采购协会云平台

单位管理员操作手册

2024年8月

# 目录

| —` | 单位注册 | . 1 |
|----|------|-----|
| Ξ、 | 会费缴纳 | .4  |
| 三、 | 成员管理 | . 5 |
| 四、 | 课程购买 | . 6 |

| '                    | -9-10                                   |                                                |                                            | <u></u>        | <u> </u>  |                | July | pareon | <u> </u> |
|----------------------|-----------------------------------------|------------------------------------------------|--------------------------------------------|----------------|-----------|----------------|------|--------|----------|
| —, <u>É</u>          | 单位注册                                    | <del>]</del>                                   |                                            |                |           |                |      |        |          |
| 1.1注                 | 册须知:                                    | 单位注册                                           | 前须完成                                       | 战平台            | 基础账       | 号的:            | 注册,  | 即学     | 员注册。     |
| じていていていていていていていています。 | 湖北省政<br>HUBEI PROVINCIAL GOVE<br>精品课程 • | <b>X府采购U</b><br>RNMENT PROCUREMENT ASS<br>水平测试 | ら<br>CLATION CLOUD PLATFO<br>讲师风采          | ▲<br>™<br>法律法规 | 搜索<br>[   | ٩              | 登录   | 学员注册   | 单位注册     |
|                      |                                         |                                                |                                            |                |           |                |      |        |          |
|                      |                                         |                                                |                                            |                |           |                |      |        |          |
| e                    | 湖北省政<br>HUBEI PROVINCIAL GOVER          | 化府采购甘<br>RNMENT PROCUREMENT ASS                | ら<br>会<br>云<br>平<br>台<br>の<br>CLOUD PLATFO | RM             | 搜索        | Q              | 受录   | 学员注册   | 单位注册     |
| 首页                   | 精品课程 →                                  | 水平测试                                           | 讲师风采                                       | 法律法规           | 1         |                |      |        |          |
|                      |                                         | Ť                                              | 青先注册学员账号,                                  | ,登录学员则<br>确认   | K号后进行单位注册 | <del>ற</del> . |      |        |          |

湖北省政府买购协会云亚台网址·https://zcxt hubeigpa.com/

1.2 操作步骤:

(1)完成学员注册,且登录成功后。点击"单位注册"进入单位注册页面。

| Θ  | 湖北省政)<br>HUBEI PROVINCIAL GOVERNM | 府采购协<br>ENT PROCUREMENT ASS | 会云平f<br>octation cloud platfo | <b>A</b><br>■ | 搜索 | ٩ | 单位注册 | ۸ |  |
|----|-----------------------------------|-----------------------------|-------------------------------|---------------|----|---|------|---|--|
| 首页 | 精品课程 -                            | 水平测试                        | 讲师风采                          | 法律法规          |    |   |      |   |  |

(2)创建账户&单位,填写单位相关信息,包含单位机构名称、营业执照、单位等级(非会员单位、普通会员单位、理事单位、副会长单位、会长单位)、通讯地址、法定代表、联系人电话、邮箱等。

| Ø        | <u> </u>      | 3     |
|----------|---------------|-------|
| 创建账户&单位  | 提交附件          | 管理员审核 |
| * 单位机构名称 | 清输入用户名        |       |
| * 营业执照   | 营业执照统一社会信用代码  |       |
| 单位等级     | 遺选择ーーン        |       |
| * 通讯地址   |               |       |
| *法人代表    |               |       |
| * 联系人电话  |               |       |
| * 邮箱     |               |       |
| 我的账号     |               |       |
|          | 湖北广电     湖北广电 |       |
|          | 下—步           |       |

(3)提交附件,按照页面要求下载会员单位注册标准模板, 填写并盖章,回传登记表扫描文件,上传营业执照和相关附件, 提交审核。

| ✓ ────<br>创建账户&单位 |       | ● 提交附件                                                            |      |
|-------------------|-------|-------------------------------------------------------------------|------|
|                   | 回传登记表 | 1.jpg                                                             |      |
|                   |       | 请将填写好的登记表盖章扫描上传,支持 jpg, jpeg, png, pdf, doc, docx, xls, xlsx格式的文件 |      |
|                   | 营业执照  | 2.jpg                                                             |      |
|                   |       | 支持.jpg,.jpeg,.png,.pdf,.doc,.docx档式的文件                            |      |
|                   | 相关附件  | 广告图.rar ×                                                         |      |
|                   |       | 请提交以下资料: 1、未被列入失信被执行人 (网页截图) ; 2、无重大税收违法失信主体 (网页截                 | 图);  |
|                   |       | 3、未被列入政府采购严重违法失信行为记录名单(网页截图); 4、在经营活动中没有重大违法记                     | 录的承诺 |
|                   |       | 函; 5、单位简介及其他需要提交的资料(如有)。支持.zip、.ran格式的文件。                         |      |
|                   |       | 上一步    提交审核                                                       |      |

第2页共7页

|         |               | 3     |
|---------|---------------|-------|
| 创建账户&单位 | 提交附件          | 管理员审核 |
|         | ✓ 提交成功,待管理员审核 |       |
|         | 请根据提示进行操作     |       |
|         |               |       |
|         |               |       |
|         |               |       |
|         |               |       |

(4) 采购协会管理员审核后,单位管理员查看审核结果。

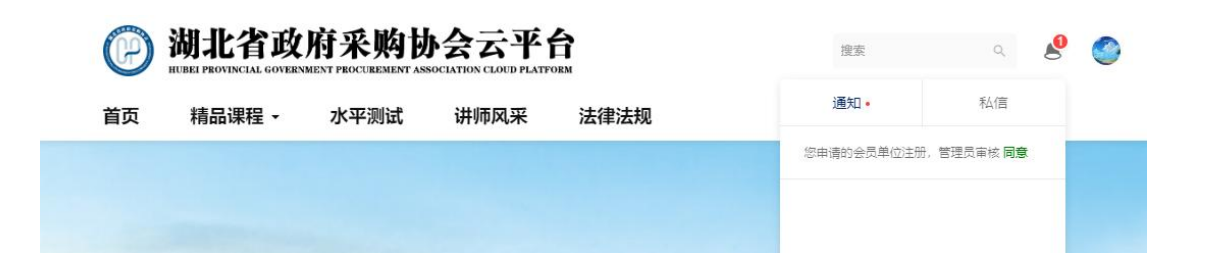

#### 二、会费缴纳

1.1 操作步骤

(1) 缴纳会费后,登录单位管理员账号,点击进入"我的单位"。

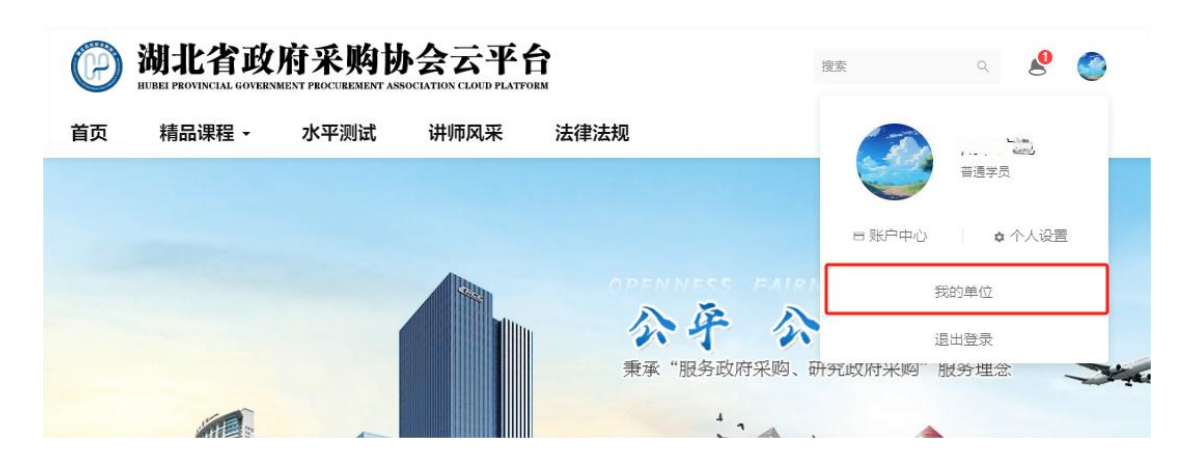

(2)点击进入"单位缴费"管理,上传缴费凭证并填写联系人相关信息,查看缴费记录。

| 我的单位 | 单位缴费                                           |
|------|------------------------------------------------|
| 单位信息 | 会费凭证                                           |
| 单位成员 | 2024年会费凭证                                      |
| 单位课程 | 会员等级 普通会员单位 会费 2000 缴纳截止时间 2024-12-31 11:12:04 |
| 单位缴费 | 邮资地址                                           |
| 学员数据 |                                                |
| 交易订单 | 联系人                                            |
| 单位发票 | 电话                                             |
|      | 纳税人识别号                                         |
|      | 会费凭证 ↓上传文件 支持提交 jpg_jpeg_png_pdf文件             |
|      | 提交                                             |

### 三、成员管理

1.1 操作步骤

(1) 登录单位管理员账号,点击进入"我的单位"。

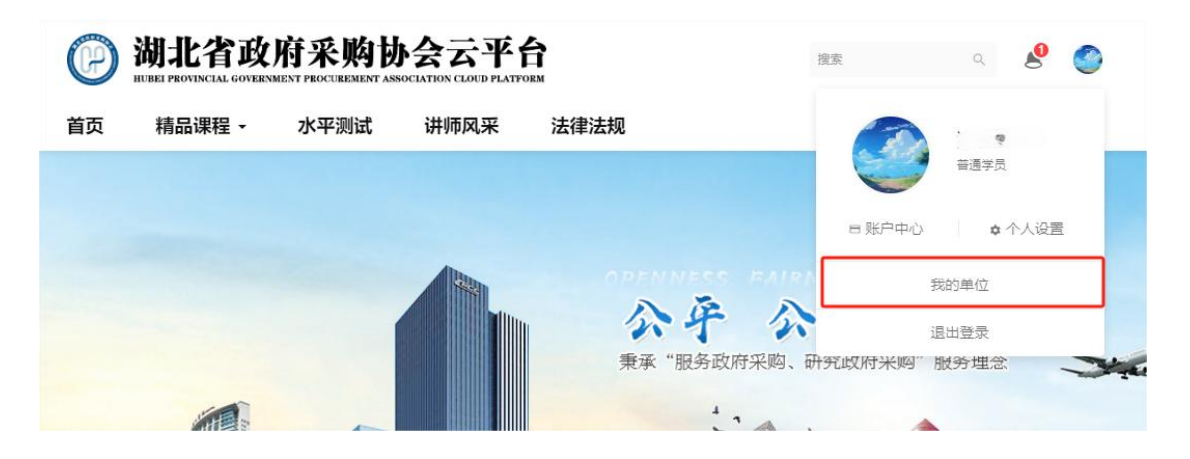

(2)点击进入"单位成员"管理,通过选择学员(学员已 在云平台注册)和添加学员(学员未在云平台注册)方式管理本 单位成员。

| 我的单位 | 单位成员   |                                                                                                    |       |                     |                     |      |
|------|--------|----------------------------------------------------------------------------------------------------|-------|---------------------|---------------------|------|
| 单位信息 | 请输入用户名 | S/邮箱手机号 全部 🗸                                                                                                    | 搜索 导  | 出 选择学员 添加 -         | 荐员                  |      |
| 单位成员 |        | and an and a second second sec |       |                     |                     |      |
| 单位课程 | 学员名    | 手机号                                                                                                    | Email | 注册时间                | 加入单位时间              | 操作   |
| 单位缴费 | 20     | 130****8605 ~ (已绑定)                                                                                                    |       | 2024-08-01 11:45:45 | 2024-08-09 11:41:08 | 查看 ▼ |
| 学员数据 |        |                                                                                                    |       |                     |                     |      |
| 交易订单 |        |                                                                                                    |       |                     |                     |      |
| 单位发票 |        |                                                                                                    |       |                     |                     |      |

# 四、课程购买

1.1 操作步骤

(1) 登录单位管理员账号,选择需要购买的课程,点击"单位购买"。

| 价格 199.00 元 |
|-------------|
|             |
| 日有效期 长期有效   |
|             |
| 1           |

(2) 选择成员范围,核对订单折扣和折后总额,提交订单。

| 为单位学员购买选择成员             | 已 <sup>已选:1人</sup> <b>1、选择成员范围</b> |        |
|-------------------------|------------------------------------|--------|
| 政府采购实务<br>高磁课程          | 政府采购实务高级课程-默认计划<br>¥175.12         |        |
| 单位等级 普通会员单位<br>单位折扣 88% | 2、查看折扣                             | 和折后总额  |
|                         | 商品价格                               | ¥ 199. |
|                         |                                    |        |

(3)选择"支付宝"或者"公对公转账(定制开发中)" 完成课程的购买。

| ♥ 11単硼以              | (2) 为单支付                                                        |      | 3 11甲元成 |
|----------------------|-----------------------------------------------------------------|------|---------|
| 订单已提交,请在 48 小时       | 内完成支付!逾期订单将被取消。                                                 |      |         |
| 政府采购实务<br>高级课程       | 订单号 2024080912414296054<br>订单名称 政府采购实务高级课程-默认计划<br>订单价格 ¥175.12 |      |         |
| 支付方式 选择合适的支付方<br>支付条 | 公对公转账                                                           |      |         |
|                      |                                                                 | 订单价格 | ¥ 175.1 |
|                      |                                                                 | 应付   | ¥ 175.1 |
|                      |                                                                 |      | まけ江南    |

## (4) 返回"我的单位"管理页面,查看交易订单状态。

| <b>WILLEY PROVINCIAL GOVERNM</b> | 府采购协会云<br>RENT PROCUREMENT ASSOCIATION CLO | <b>平台</b><br>ud platform |      | 搜索     |                       | ۹ 🤌              | ٢            |
|----------------------------------|--------------------------------------------|--------------------------|------|--------|-----------------------|------------------|--------------|
| 首页 精品课程 -                        | 水平测试 讲师风                                   | <b>礼采 法律法规</b>           |      | _ (    | 3                     | <b>新日</b><br>通学员 |              |
| 我的单位                             | 交易订单                                       |                          |      | -      | 账户中心                  | ✿ 个人设置           |              |
| 单位信息<br>单位成员                     | 订单列表 退款管理<br>                              |                          |      |        | 我的自                   | 单位               |              |
| 单位课程                             | 请输入商品名称进行输                                 | → 捜索 ± 导出                |      |        | 退出到                   | 登录               |              |
| <b>毕</b> 位                       | 商品名称                                       | 订单号                      | 购买数量 | 订单价格   | 创建时间                  | 订单状态             | 操作           |
| 交易订单                             | 政府采购实务高级课<br>程-默认计划                        | 202408091241429605<br>4  | 1    | 175.12 | 2024-8-09<br>12:41:42 | 未付款              | 订单详情<br>订单学员 |
| 单位发票                             |                                            |                          |      |        |                       |                  | 支付订单         |